## I. GIỚI THIỆU

Từ ngày 15/5/2023 (Thứ 2) đến hết ngày 15/6/2023 (Thứ 5), thí sinh lớp 12 đã có thể đăng ký trên cổng đăng ký xét tuyển của ĐHQG-HCM theo các diện sau:

(1) **Uu tiên xét tuyển (UTXT)** theo danh sách 149 trường THPT do ĐHQG-HCM quy định;

(2) **Ưu tiên xét tuyển thẳng (ƯTXT-T)** học sinh giỏi, tài năng thuộc top 5 học sinh giỏi nhất trường THPT toàn quốc.

- > Trang đăng ký xét tuyển năm 2023: dangky.tuyensinh.vnuhcm.edu.vn/tuyensinh/home.action
- > Trang thông tin tuyển sinh năm 2023: tuyensinh.vnuhcm.edu.vn
- Giao diện trang xét tuyển:

| ĐẠI HỌC QUỐC GIA TP.HCM<br>TUYÊN SINH |                                                                               | 🔒 Trang chủ | Hướng dẫn |
|---------------------------------------|-------------------------------------------------------------------------------|-------------|-----------|
|                                       |                                                                               |             |           |
|                                       | ƯTXT thẳng thí sinh giỏi, tài năng (TOP 5 trường THPT năm 2023)               |             |           |
|                                       | Thời gian đăng ký từ 15/4/2023 đến 15/6/2023                                  |             |           |
|                                       | ƯTXT thí sinh thuộc danh sách 149 trường THPT theo quy định ĐHQG-<br>HCM 2023 |             |           |
|                                       | Thời gian đăng ký từ 15/4/2023 đến 15/6/2023                                  |             |           |

Để được giải đáp các thắc mắc về đăng ký xét tuyển trực tuyến, thí sinh có thể liên hệ Ban Đào tạo ĐHQG-HCM theo thông tin dưới đây:

> Email: bandaotao@vnuhcm.edu.vn SĐT: 028.3724.2160 - nhấn phím 1331 (gặp Thầy Hào)

Hoặc 085.506.6247 - nhấn phím 3

## II. TRANG ĐĂNG KÝ ƯTXT THEO QUY ĐỊNH ĐHQG-HCM NĂM 2023

|   | Đối tượng đăng ký                           |   | Nguyện vọng đăng ký                      |
|---|---------------------------------------------|---|------------------------------------------|
| * | Học sinh học tập và tốt nghiệp THPT tại các | ♦ | Thí sinh được đăng ký không giới hạn số  |
|   | trường THPT theo danh sách 149 trường       |   | nguyện vọng năm 2023, không giới hạn số  |
|   | THPT do <b>ĐHQG-HCM</b> quy định            |   | đơn vị (có phân biệt thứ tự nguyện vọng) |

<u>Bước 1</u>: Để đăng ký xét tuyển, thí sinh vào trang đăng ký xét tuyển của ĐHQG-HCM [https://dangky.tuyensinh.vnuhcm.edu.vn/tuyensinh/home.action], sau đó chọn nút "Đăng ký hồ so".

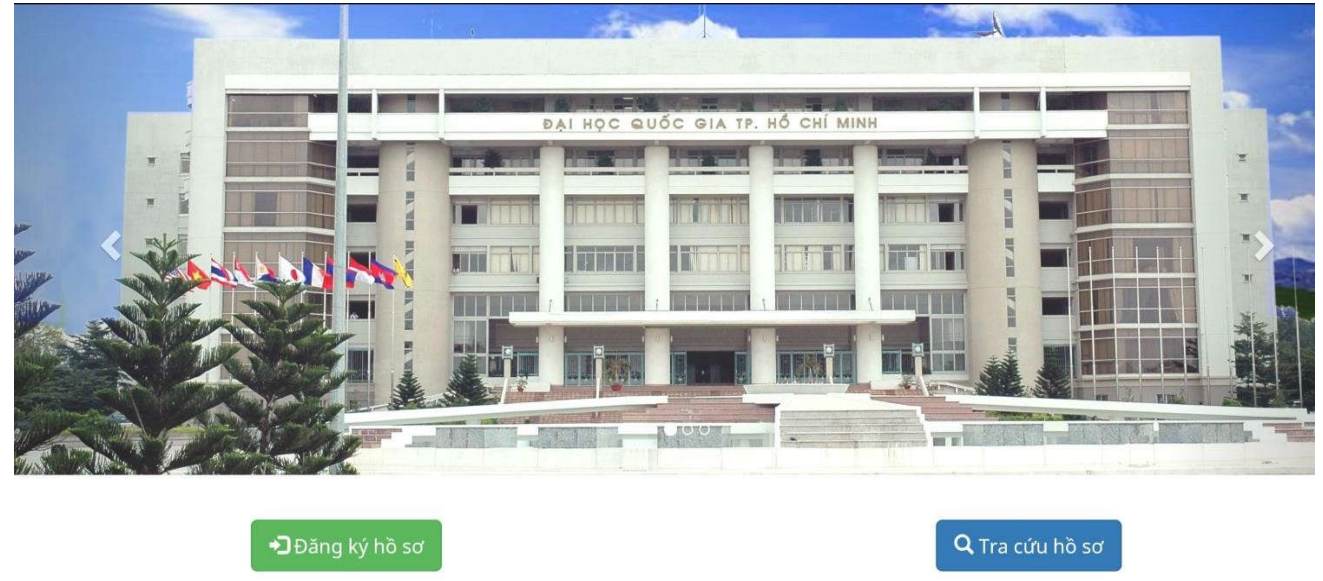

<u>Bước 2</u>: Khi đó một hộp thoại xuất hiện, thí sinh chọn box "Đăng ký ƯTXT 149 trường THPT theo quy định của ĐHQG-HCM năm 2023" và bấm chọn nút "Đăng ký".

Trước khi thực hiện khai báo đăng ký, thí sinh cần bấm chọn nút "Xem chi tiết" để đọc nắm thêm các thông tin liên quan về đối tượng xét tuyển, nguyên tắc và điều kiện đăng ký, các tiêu chí xét tuyển, số lượng nguyện vọng đăng ký và cách thức nộp hồ sơ xét tuyển...

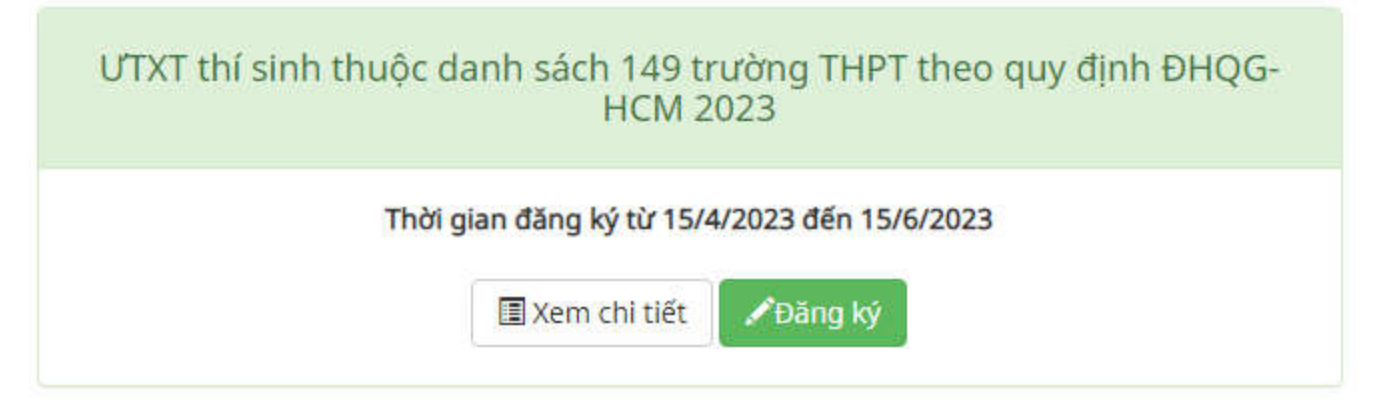

*Bước 3*: Sau khi bấm nút "Đăng ký", một hộp thoại tiếp tục xuất hiện và thí sinh bắt đầu điền khai báo thông tin cá nhân.

Inf sinh lưu ý khai báo thật kỹ và tuyệt đối chính xác các thông tin cá nhân của mình cũng như không được bỏ trống bất kỳ nội dung nào (trừ một số trường dữ liệu không bắt buộc). Đặc biệt là địa chỉ email phải khai báo chính xác để nhận mã kích hoạt hồ sơ được gửi qua email này.

| TOTEN SINN                                                                                                    |                                                                      |                                                               |  |
|----------------------------------------------------------------------------------------------------|----------------------------------------------------------------------|---------------------------------------------------------------|--|
| Bước 1                                                                                                    | Bước 2                                                               | Bước 3                                                        |  |
|                                                                                                    |                                                                      |                                                               |  |
| Khai bao Thong tin ca nhan.                                                                                                    | Khai bao Thong tin ho sơ và nguyện vọng                              | . In Phieu đang ký và nộp/gưi về nơi nhận ho sơ theo quy định |  |
| ogt xet tuyen: bang ky utxt 2) (test)                                                                                                    |                                                                      |                                                               |  |
| Thi sinh đảng ký thông tin tương tự các thông tin trong Phiếu đãng ký dự thi Kỳ thi                                                                              | iốt nghiệp THPT và xét tuyển vào Đại học. Cao đẳng của năm gần nhật. |                                                               |  |
| lễm vào đây nêu cần sao chép thông tin cá nhân từ hỗ sơ trước đây                                                                                                |                                                                      |                                                               |  |
| IÔNG TIN CẢ NHÂN                                                                                                    |                                                                      |                                                               |  |
| Lưu ý: Nhập tiếng Việt có dầu, chữ in hoa.                                                                                                    |                                                                      |                                                               |  |
| và tên đệm:                                                                                                    | Tên:                                                                 | Giới tính:                                                    |  |
| Ví dụ NGUYĚN THỊ                                                                                                    | 1 Ví dụ XUÂN                                                         | Chọn                                                          |  |
| ày/ thắng/ năm sinh:                                                                                                    | Quốc gia nơi sinh:                                                   | TInh/ TP noi sinh:                                            |  |
| £                                                                                                    | - Chon                                                               | 100 - Chon                                                    |  |
| Căn cước công dân/ Chứng minh nhân dân:                                                                                                    | Ngày cấp:                                                            | Nơi cấp:                                                      |  |
|                                                                                                    |                                                                      | 💼 - Chon                                                      |  |
| Sc tjch:                                                                                                    | Dân tộc:                                                             | Tôn giáo:                                                     |  |
| - Chọn                                                                                                    | 🗰 - Chọn - 🚽                                                         | i - Chọn -                                                    |  |
| điện thoại liên hệ:                                                                                                    | Email liên lạc:                                                      | Nhập lại email:                                               |  |
| Ví du 0901234567                                                                                                    | ☑ Ví du xuannguyen@company.com                                       | 8 Vi du xuannguyen@company.com                                |  |
| . CHỈ THƯỜNG TRỦ (GHI THEO SỔ HỘ KHẨU)                                                                                                    |                                                                      |                                                               |  |
| / Thành phố:                                                                                                    | Quận / Huyện:                                                        | Phường / Xã:                                                  |  |
| Chon                                                                                                    | 🗃 Chon                                                               | - Chon                                                        |  |
| hà, tên đường:                                                                                                    |                                                                      |                                                               |  |
| Nhập đầy đủ phường xã nếu chọn phường xã khác                                                                                                    |                                                                      |                                                               |  |
| CHỈ LIÊN LẠC                                                                                                    |                                                                      |                                                               |  |
| Thành phố:                                                                                                    | Quân / Huyện:                                                        | Phường / Xã:                                                  |  |
| Chon                                                                                                    | 🗃 Chon                                                               | 🗰 Chon                                                        |  |
| ià, tên đường:                                                                                                    |                                                                      |                                                               |  |
| Vî du 1234 Nguyễn Đình Chiếu                                                                                                    |                                                                      |                                                               |  |
| u ý: - Trường hợp nêu đã chọn Phường/Xã ở ô trên thì không cần nhập lại tên Phư<br>rường hợp nêu tại ô Phường/Xã chọn Khác thì phải nhập tên Phường/Xã ở ô Sã nh | ờng Xã ở 8 56 nhà, tên đường.<br>à, tên đường.                       |                                                               |  |
| ực ưu tiên:                                                                                                    | Đổi tượng ưu tiên:                                                   |                                                               |  |
| - Chon -                                                                                                    | ✓ iii - Chọn -                                                       | ~                                                             |  |
| <b>ru ý</b> : Thí sinh khai báo khu vực ưu tiền, đồi tượng ưu tiền theo Quy chế tuyển sinh.                                                                      | năm 2021 của Bộ GDĐT                                                 |                                                               |  |
|                                                                                                    |                                                                      |                                                               |  |
|                                                                                                    | Tôi không phải là người<br>máy                                       |                                                               |  |
|                                                                                                    |                                                                      |                                                               |  |

Sau khi đã khai báo đầy đủ tất cả các thông tin cá nhân, thí sinh nhớ bấm chọn vào ô "Tôi không phải là người máy" rồi tiếp tục bấm nút "Lưu và xác nhân email" để nhận mã kích hoạt hồ sơ sẽ được gửi qua email đã khai báo.

<u>Bước 4</u>: Kích hoạt hồ sơ trực tuyến qua email và nhận mã hồ sơ đăng ký.

| Đại học Quốc Gia      | Tp.HCM <utxt-24@vnuhcm.edu.vn></utxt-24@vnuhcm.edu.vn>                                 |
|-----------------------|----------------------------------------------------------------------------------------|
| đến tời 🔫             |                                                                                        |
| 🛪 Tiếng Việt 🗸        | > Tiếng Anh - Dịch thư                                                                 |
| Đại học Quốc Gia Tị   | D.HCM                                                                                  |
| Chào bạn,             |                                                                                        |
| Ban vira dino địa ci  | ĩ email này để đặng kử vật truyển vào các đơn vị thành viên của Đại học Quốc dia TPHCM |
| Mã hồ sơ đăng ký là   | : C3V6KC                                                                               |
| Vui lòng xác nhận bi  | àng cách nhấn <u>tại đây</u>                                                           |
| Đây là thư gửi tự độ  | ng từ hệ thống Đăng ký Xét tuyển của Đại học Quốc gia TP.HCM.                          |
| Xin vui lòng không ti | à lời thư này.                                                                         |
| Trân trọng,           |                                                                                        |
| Đại học Quốc Gia T    | D.HCM                                                                                  |
| Phưởng Linh Trung,    | Tp. Thủ Đức, Tp. HCM                                                                   |
| Ðiện thoại:84.8 3724  | 12181 - 37242160                                                                       |
| Fax: 84.8 37242057    |                                                                                        |
| Website: www.vnuho    | em.edu.vn                                                                              |

<sup>(c)</sup> Trường hợp thí sinh không nhận được mã kích hoạt hồ sơ được gửi tự động đến Hộp thư đến  $\rightarrow$  vui lòng kiểm tra thêm trong mục Thư rác (Spam) để lấy mã đăng ký.

*Bước 5*: Thí sinh khai báo thông tin hồ sơ và nguyện vọng đăng ký sau khi đã nhận được mã kích hoạt hồ sơ.

Inf sinh lưu ý điền thật đầy đủ và chính xác tất cả các mục thông tin cũng như tuyệt đối không được bỏ trống bất kỳ nội dung khai báo nào vì những thông tin này sẽ phục vụ cho việc công bố kết quả đủ điều kiện trúng tuyển của thí sinh.

|                                                                                                 |                                                                         | ★Trang chủ - ● Hưởng dẫn                                    |
|-------------------------------------------------------------------------------------------------|-------------------------------------------------------------------------|-------------------------------------------------------------|
| Bước 1                                                                                          | Bước 2                                                                  | Bước 3                                                      |
| Khai bảo Thông tin cá nhân                                                                      | Khal báo Thông tin hỗ sơ và nguyên vong                                 | In Phiêu đàng ký và nộp/gửi về nơi nhận hồ sơ theo quy định |
| Bigt: (TEST)_UTXT thí sinh thuộc danh sách 149 trường THPT theo quy định ĐHQG-HCM 2023          |                                                                         |                                                             |
| Thí sinh đảng ký thông tin tương tự các thông tin trong Phiếu đảng ký dự thì trung học phố thôn | ng quốc gia và xét tuyến đại học, cao đảng, trung cặp của năm gần nhất. |                                                             |
| Mā hồ sự: C3V6KC                                                                                |                                                                         |                                                             |
| THÔNG TIN CẢ NHÂN                                                                               |                                                                         |                                                             |
| Tinh / TP not sinh:                                                                             | Quận / Huyện nơi sinh:                                                  | Phường / Xã nơi sinh:                                       |
| 🗃 Chọn                                                                                          | 🗃 - Chon                                                                | 🗃 - Chọn                                                    |
| THÔNG TIN TỐT NGHIỆP THPT                                                                       |                                                                         |                                                             |
| Nơi học THPT lớp 10:                                                                            |                                                                         |                                                             |
| Tỉnh / Thành phố:                                                                               | Quận / Huyện:                                                           | Trường THPT:                                                |
| 🗰 Chọn 🔹                                                                                        | 📷 - Chọn - 🔹                                                            | 🗃 - Chon - 🔹 👘                                              |
| Nơi học THPT lớp 11: 3 Giỗng nơi học THPT lớp 10                                                |                                                                         |                                                             |
| Tính / Thành phố:                                                                               | Quận / Huyện:                                                           | Trường THPT:                                                |
| ill - Chon -                                                                                    | 10 - Chon                                                               | 🗰 Chon                                                      |
| ▶ Nơi học THPT lớp 12: Sử Giảng nơi học THPT lớp 10<br>Tỉnh / Thành phố:                        | Quận / Huyện:                                                           | Trường THPT:                                                |
| 10 - Chọn                                                                                       | 🗰 Chọn                                                                  | 🗃 Chọn                                                      |
| ► Đạt học lực giỏi:                                                                             |                                                                         |                                                             |
| Năm lớp 10: 🗆 (Nhân chọn nếu có)                                                                | Năm lớp 11: 🗆 (Nhăn chọn nếu có)                                        | Năm lớp 12: 🗆 (Nhấn chọn nếu có)                            |

Dối với các mục nhập liệu như: "Là thành viên đội tuyển của trường, tham dự kỳ thi học sinh giỏi quốc gia / Hoặc đạt thành tích trong các kỳ thi học sinh giỏi/khoa học kỹ thuật các cấp / Hoặc có đạt giải kỳ thi học thuật khác / Hoặc có đạt thành tích trong các cuộc thi thể thao, nghệ thuật / Hoặc có đạt các chứng chỉ Tiếng Anh quốc tế (TOEFL, IELTS, ...) / Kết quả (Điểm: Tổng-Nghe-Đọc-Nói-Viết)"

**T** Đây là trường dữ liệu không bắt buộc, thí sinh có thông tin nào thì mới nhập, thông tin nào không có thì bỏ trống.

| BAI Học Quốc GIA TPHOM<br>TUYÊN SINH                                                                |               | 🕈 Trang chú. 🛛 8 Hu | ướng dẫn |
|----------------------------------------------------------------------------------------------------|---------------|---------------------|----------|
| Là thành viên đội tuyến của trường, tham dự kỳ thi học sinh giỏi quốc gia                           |               |                     |          |
| Môn thi:                                                                                            | Nām:          |                     |          |
| <b>a</b>                                                                                            | <b>H</b>      |                     |          |
| Hoặc đạt thành tích trong các kỳ thi học sinh giỏi/khoa học kỹ thuật các cấp 🗆 (Nhẩn chọn nêu có)   | 2 2 2 2       |                     |          |
| ky th:                                                                                              | Loai giai:    |                     |          |
| ê                                                                                                   |               |                     |          |
| Hoặc có đạt giải kỳ thi học thuật khác 🗆 (Nhăn chọn nếu có)                                         |               |                     |          |
| Kỳ thi:                                                                                             | Loại giải:    | Năm:                |          |
| <b>A</b>                                                                                            | •             |                     |          |
| Hoặc có đạt thành tích trong các cuộc thi thể thao, nghệ thuật 🗆 (Nhăn chọn nêu có)                 | a part prills | 17                  |          |
| ky bit.                                                                                             | Logi giai:    | Nam;                |          |
|                                                                                                    |               |                     |          |
| Hoặc có đạt các chứng chỉ Tiếng Anh quốc tế (TOEFL, IELTS,) 🗆 (Nhân chọn nêu có)<br>Loại chứng chỉ: |               |                     |          |
| 🔳 - Chọn - 🗸 🗸                                                                                      |               |                     |          |
| Kết quả (Điểm: Tổng-Nghe-Đọc-Nói-Viết):                                                             |               |                     |          |
| Tổng: Nghe:                                                                                         | Đạc: Nôi:     | Việt:               |          |

# <u>Bước 6</u>: Xác định nguyện vọng đăng ký

NGUYỆN VỌNG ĐĂNG KÝ

| Ten Trương/Khoa dang               | ký:                      | Ng | gành (nhóm ngành): |        | Tổ hợ   | p đăng ký: |     |
|------------------------------------|--------------------------|----|--------------------|--------|---------|------------|-----|
| 🔳 Trường Đại Học                   | : An Giang (QSA)         | -  | 🔳 Chọn             | •      |         | - Chọn -   |     |
| Danh sách nguyện vọn               | g đăng ký:               |    |                    |        |         |            |     |
| Danh sách nguyện vọng<br>Số thứ tự | g đăng ký:<br>Tên đơn vi |    | Nauvên vona        | Tổ hơn | đặng ký |            | Xóa |

<sup>𝔹</sup> Thí sinh phải thực hiện chọn mục trường/khoa đăng ký + ngành (nhóm ngành) + tổ hợp đăng ký xong rồi thì mới có thể bấm chọn nút "Thêm nguyện vọng" → khi đó các nguyện vọng đã chọn sẽ hiển thị ở ô "Danh sách nguyện vọng đăng ký" bên dưới.

|                            | ĐẠI HỌC QUỐC GIA TP.HCM<br>TUYÊN SINH                                                                             |                                                                                               |                                     | 🕈 Trang chủ         | C Hướng đ |
|----------------------------|----------------------------------------------------------------------------------------------------|-----------------------------------------------------------------------------------------------|-------------------------------------|---------------------|-----------|
| NGUYÊN                     | VONG ĐĂNG KÝ                                                                                                    |                                                                                               |                                     |                     |           |
| Thi sinh đư<br>Thi sinh đi | ược đăng ký không giới hạn số nguyện vọng, không giới h<br>ền các nguyện vọng đăng ký trên cùng một phiếu với một | an số đơn vị (có phân biệt thứ tự nguyện vọng,<br>mã hồ sơ duy nhất, không khai bảo nguyện vị | ).<br>ong riêng lẻ cho từng đơn vị. |                     |           |
| Tên Trường/k               | Khoa đăng ký : Ngã                                                                                                | nh (nhóm ngành):                                                                              | Tổ hợp đăng ký:                     |                     |           |
| Trười                      | ng Đại học Bách khoa - ĐHQG Tp.Hồ Chí Minh (QSB)                                                                  | Khoa học Máy Tính (Chương trình tiêu chu                                                      | uẩn) (106) A00 - Toán, Vật lí,      | Hóa học             | ~         |
| Thêm nguy<br>Danh sách ng  | /ện vọng<br>guyện vọng đăng ký:                                                                                   |                                                                                               |                                     |                     |           |
| Số thứ tự                  | Tên đơn vị                                                                                                    | Nguyện vọng                                                                                   | Tổ hợp đ                            | ăng ký              | Xóa       |
| 1                          | Trường Đại học Bách khoa - ĐHQG Tp.Hồ Chí Minh (QSI                                                               | 3) Khoa học Máy Tính (Chương tr                                                               | rình tiêu chuẩn) (106) A00 - Toá    | in, Vật lí, Hóa học | Xóa       |

<sup>®</sup> Trường hợp thí sinh muốn bỏ chọn nguyện vọng nào thí bấm vào nút "Xóa" và thực hiện đăng ký lại nguyện vọng khác như các bước thao tác đã hướng dẫn trên, gồm: bấm chọn mục trường/khoa đăng ký + ngành (nhóm ngành) + tổ hợp đăng ký xong rồi mới bấm nút "Thêm nguyện vọng".

Sooi ra thí sinh cũng có thể thay đổi thứ tự nguyện vọng bằng cách rê chuột trái và bấm giữ ở ô nguyện vọng muốn điều chỉnh rồi kéo sắp xếp lên xuống tùy ý.

Danh sách nguyện vọng đăng ký:

| Số thứ tự | Tên trường (Mã trường)                                       |    | Nguyện vọng                  |       | Tổ hợp môn thi                  | Xóa |
|-----------|--------------------------------------------------------------|----|------------------------------|-------|---------------------------------|-----|
| 2         | Trường Đại học Bách khoa - ĐHQG Tp.Hồ Chí Minh (QSB)         |    | Kỹ thuật Máy tính (107)      |       | A00 - Toán, Vật lí, Hóa học     | Xóa |
| 1         | Trường Đại học Bách khoa - ĐHQG Tp.Hồ Chí Minh (QSB)         | Кỹ | í thuật Máy tính (107)       | A01 - | Toán, Vật lí, Tiếng Anh xố      | a   |
| 3         | Trường Đại học Bách khoa - ĐHQG Tp.Hồ Chí Minh (QSB)         |    | Kỹ thuật Cơ khí (109)        |       | A01 - Toán, Vật lí, Tiếng Anh   | Xóa |
| 4         | Trường Đại học Khoa học Tự nhiên - ĐHQG Tp.Hồ chí Minh (QST) |    | Sinh học (7420101)           |       | B00 - Toán, Hóa học, Sinh học   | Xóa |
| 5         | Trường Đại học Khoa học Tự nhiên - ĐHQG Tp.Hồ chí Minh (QST) |    | Công nghệ sinh học (7420201) |       | B08 - Toán, Sinh học, Tiếng Anh | Xóa |
| 6         | Trường Đại học Khoa học Tự nhiên - ĐHQG Tp.Hồ chí Minh (QST) |    | Công nghệ sinh học (7420201) |       | A02 - Toán, Vật lí, Sinh học    | Xóa |

<u>Bước 7</u>: Sau khi đã đăng ký nguyện vọng xong, thí sinh nhớ bấm nút "**Lưu và xem trước bản in**" hoặc trong trường hợp thí sinh muốn thay đổi thông tin khai báo cá nhân trước đó thì có thể bấm chọn "Chỉnh sửa thông tin cá nhân" để quay lại điều chỉnh thông tin ở các bước trước đó (Lưu ý: thao tác này chỉ có thể thực hiện được khi đã thí sinh đã nhận mã kích hoạt hồ sơ qua email).

| n Trười     | ng/Khoa đăng ký :                                                         | Ngành (nhóm ngành):                                                            | Τć                                                  | hợp đăng ký:      |                                   |     |
|-------------|---------------------------------------------------------------------------|--------------------------------------------------------------------------------|-----------------------------------------------------|-------------------|-----------------------------------|-----|
| TI          | rường Đại học Bách khoa - ĐHQG Tp.Hồ Chí Mi 👻                             | 🔚 Chọn                                                                         | *                                                   | - Chọn -          |                                   |     |
| Thêm n      | guyện vọng                                                                |                                                                                |                                                     |                   |                                   |     |
| inh sác     | h nguyện vọng đăng ký:                                                    |                                                                                |                                                     |                   |                                   |     |
| iố thứ<br>ự | Tên đơn vị                                                                | Nguyện vọng                                                                    |                                                     |                   | Tổ hợp đăng ký                    | Xóa |
|             | Trường Đại học Bách khoa - ĐHQG Tp.Hồ Chí Minh<br>(QSB)                   | Kỹ thuật Điện; Kỹ thuật Điện tử - Viễn<br>ngành) (Chương trình tiêu chuẩn) (10 | i thông; Kỹ thuật Điều khiển và <sup>-</sup><br>)8) | ữự động hóa (Nhóm | A00 - Toán, Vật lí, Hóa<br>học    | Xóa |
|             | Khoa Chính trị - Hành chính (QSH)                                         | Quản lý công (7340403)                                                         |                                                     |                   | C00 - Ngữ văn, Lịch sử,<br>Địa lí | Xóa |
|             | Trường Đại học Khoa học Xã hội và Nhân văn - ĐHQG<br>Tp.Hồ chí Minh (QSX) | Ngôn ngữ Nga (7220202)                                                         |                                                     |                   | D01 - Ngữ văn, Toán,<br>Tiếng Anh | Xóa |
|             | Trường Đại học Khoa học Tự nhiên - ĐHQG Tp.Hồ chí                         | Công nghệ Sinh học (7420201)                                                   |                                                     |                   | D90 - Toán, KHTN,<br>Tiếng Anh    | Xóa |

### ĐẠI HỌC QUỐC GIA TP.HCM

<u>Bước 8</u>: Sau khi thí sinh bấm chọn nút "Lưu và xem trước bản in", hệ thống sẽ xuất hiện một hộp thoại để thí sinh hoàn tất hồ sơ trực tuyến trước khi in phiếu đăng ký gửi nộp về các đơn vị đăng ký xét tuyển.

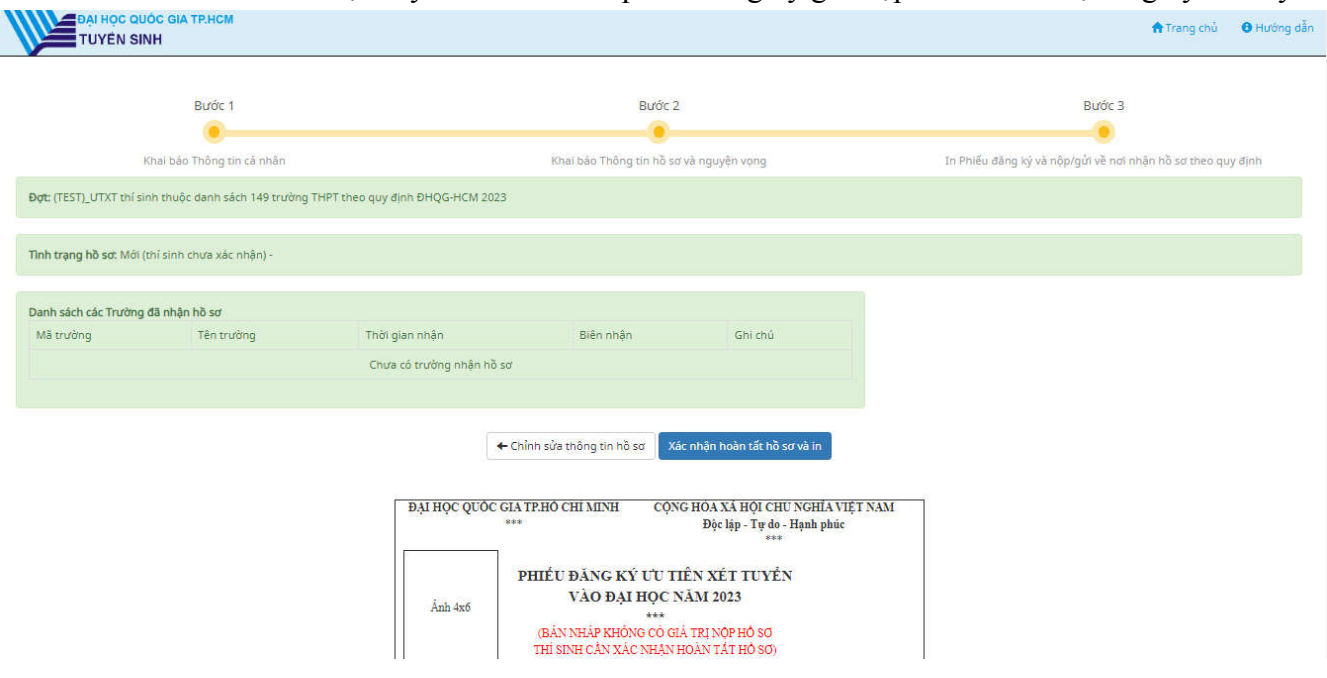

## **#** LƯU Ý QUAN TRỌNG:

(1) Đây là bước cuối cùng để thí sinh đọc kỹ và rà soát lại tất cả các nội dung đã khai báo trực tuyến trên hệ thống. Vì vậy, trước khi thí sinh bấm nút **"Xác nhận hoàn tất hồ sơ và in"** thì hệ thống vẫn cho phép thí sinh chỉnh sửa thông tin nếu có sai sót bằng cách bấm vào nút "Chỉnh sửa thông tin hồ sơ" để trở lại các bước trước đó cũng như thực hiện khai báo lại các thông tin cần điều chỉnh với điều kiện mẫu phiếu trên hệ thống vẫn còn đang hiển thị trạng thái: "(BẢN NHÁP KHÔNG CÓ GIÁ TRỊ NỘP SƠ - THÍ SINH CẦN XÁC NHẬ HOÀN TẤT HỒ SƠ)".

(2) Thí sinh không được khai báo riêng lẻ nguyện vọng đăng ký cho từng đơn vị, đồng thời việc khai báo mỗi mã hồ sơ đăng ký cho từng đơn vị riêng biệt là hoàn toàn sai quy định (Ví dụ: trường Đại học Bách Khoa một mã hồ sơ, trường Đại học Kinh tế - Luật một mã hồ sơ... là không hợp lệ). Do đó, thí sinh chỉ được điền tất cả các nguyện vọng đăng ký của một hay nhiều đơn vị trên cùng một mẫu phiếu với 01 (một) mã hồ sơ duy nhất cho tất cả.

Sau khi đã chắc chắn với các nội dung khai báo trên hệ thống  $\rightarrow$  Thí sinh bấm chọn nút "Xác nhận hoàn tất hồ sơ và in" để hoàn tất quy trình đăng ký. Lúc này thí sinh <u>sẽ không được chỉnh</u> sửa hoặc bổ sung thông tin được nữa.

<u>Bước 9</u>: Sau khi đã hoàn thành khai báo đăng ký trực tuyến và hoàn tất thành công hồ sơ trên hệ thống, thí sinh in phiếu đăng ký trực tiếp từ hệ thống và tiến hành nộp kèm phiếu này với các bộ hồ sơ giấy tương ứng về các đơn vị tiếp nhận, cụ thể như sau:

- Trường Đại học Bách khoa: Phòng Đào tạo, số 268 Lý Thường Kiệt, P.14, Q.10, TP.HCM.

- Trường Đại học Khoa học Tự nhiên: Phòng Đào tạo, số 227 Nguyễn Văn Cừ, P.4, Q.5, TP.HCM.

- Trường Đại học Khoa học Xã hội và Nhân văn: Phòng Đào tạo, số 10 - 12 Đinh Tiên Hoàng, P. Bến Nghé, Q.1, TP.HCM.

- Trường Đại học Công nghệ Thông tin: Phòng Đào tạo Đại học, đường Hàn Thuyên, KP.6, P. Linh Trung, TP. Thủ Đức, TP.HCM.

- Trường Đại học Quốc tế: Phòng Đào tạo Đại học, P. Linh Trung, TP. Thủ Đức, TP.HCM.

- Trường Đại học Kinh tế - Luật: Phòng Tuyển sinh & Công tác sinh viên, số 669 Quốc lộ 1, KP.3, P. Linh Xuân, TP. Thủ Đức, TP.HCM.

- Trường Đại học An Giang: Phòng Đào tạo, số 18 Ung Văn Khiêm, TP. Long Xuyên, tỉnh An Giang.

- Khoa Y: Phòng Đào tạo, Tòa nhà hành chính Y.A1, đường Hải Thượng Lãn Ông, Khu Đô thị ĐHQG-HCM, P. Đông Hòa, TP. Dĩ An, Bình Dương.

- Khoa Chính trị - Hành Chính: Phòng Đào tạo, Nhà Điều hành ĐHQG-HCM, P. Linh Trung, TP. Thủ Đức, TP.HCM.

- Phân hiệu ĐHQG-HCM tại tỉnh Bến Tre: Phòng Đào tạo, số 99A Quốc lộ 60, KP.1, P. Phú Tân, TP. Bến Tre, tỉnh Bến Tre.

Lưu ý:

- Số lượng bộ hồ sơ đăng ký ƯTXT tương ứng với số lượng đơn vị đã đăng ký.
- Thí sinh có nguyện vọng xét tuyển vào đơn vị nào thì nộp hồ sơ tại đơn vị đó.
- Thí sinh nộp bộ hồ sơ đăng ký UTXT trực tiếp tại đơn vị hoặc gửi qua đường bưu điện về địa chỉ của các đơn vị.
- Bộ hồ sơ giấy quy định và lệ phí đăng ký xét tuyển: do các đơn vị tiếp nhận hồ sơ quy định và thông báo trên trang thông tin điện tử của đơn vị.

<u>Bước 10</u>: Thí sinh theo dõi tình trạng nộp hồ sơ giấy của mình trên hệ thống bằng cách vào trang chủ đăng ký [dangky.tuyensinh.vnuhcm.edu.vn/tuyensinh/home.action], bấm chọn nút "Tra cứu hồ sơ", sau đó nhập email đăng ký và nhập mã hồ sơ đăng ký để xem tình trạng xử lý và tiếp nhận hồ sơ từ các đơn vị cập nhật lên hệ thống./.

# III. TRANG ĐĂNG KÝ <mark>ƯTXT-T THÍ SINH GIỎI, TÀI NĂNG TRƯỜNG THPT</mark> (THUỘC TOP 5 HỌC SINH GIỎI NHẤT TRƯỜNG) NĂM 2023

|   | Đối tượng đăng ký                         |   | Nguyện vọng đăng ký                          |
|---|-------------------------------------------|---|----------------------------------------------|
| * | Hiệu trưởng chỉ giới thiệu 01 học sinh    | ♦ | Thí sinh được Hiệu trưởng giới thiệu đăng ký |
|   | thuộc nhóm 05 học sinh có điểm trung bình |   | xét tuyển tối đa 03 nguyện vọng vào duy      |
|   | cộng học lực 03 năm THPT cao nhất trường. |   | nhất 01 đơn vị.                              |

<u>Bước 1</u>: Để đăng ký xét tuyển, thí sinh vào trang đăng ký xét tuyển của ĐHQG-HCM [https://dangky.tuyensinh.vnuhcm.edu.vn/tuyensinh/home.action], sau đó chọn nút "Đăng ký hồ so".

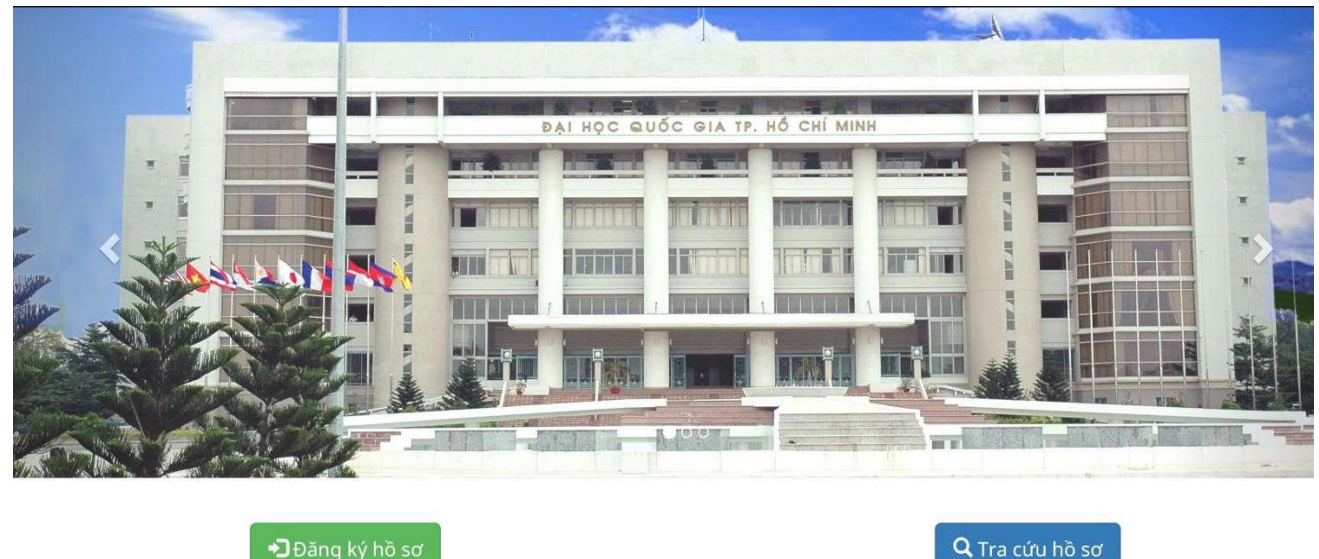

<u>Bước 2</u>: Khi đó một hộp thoại xuất hiện, thí sinh chọn box "Đăng ký ƯTXT thẳng thí sinh giỏi, tài năng trường THPT năm 2023" và bấm chọn nút "Đăng ký".

Trước khi thực hiện khai báo đăng ký, thí sinh cần bấm chọn nút "Xem chi tiết" để đọc nắm thêm các thông tin liên quan về đối tượng xét tuyển, nguyên tắc và điều kiện đăng ký, các tiêu chí xét tuyển, số lượng nguyên vọng đăng ký và cách thức nộp hồ sơ xét tuyển...

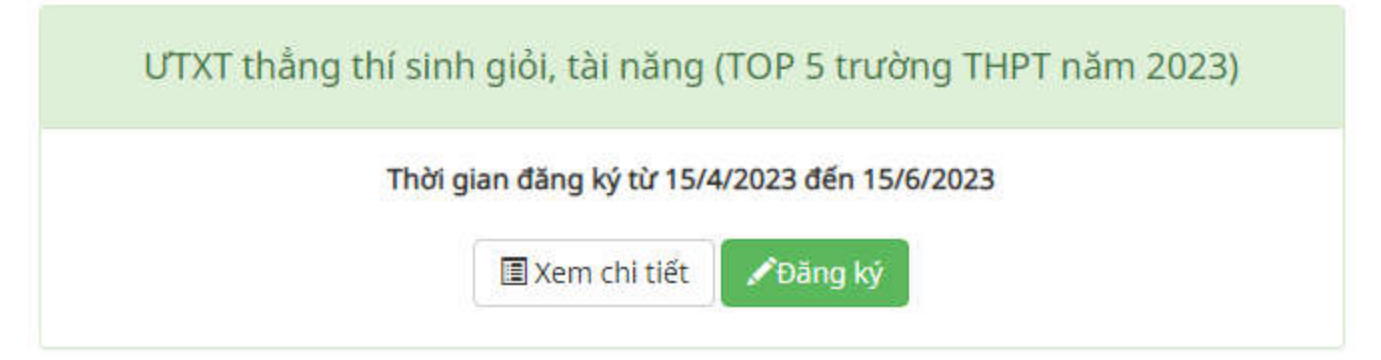

*Bước 3*: Sau khi bấm nút "Đăng ký", một hộp thoại tiếp tục xuất hiện và thí sinh bắt đầu điền khai báo thông tin cá nhân.

Inf sinh lưu ý khai báo thật kỹ và tuyệt đối chính xác các thông tin cá nhân của mình cũng như không được bỏ trống bất kỳ nội dung nào (trừ một số trường dữ liệu không bắt buộc). Đặc biệt là địa chỉ email phải khai báo chính xác để nhận mã kích hoạt hồ sơ được gửi qua email này.

| DAI HỌC QUỐC GIA TP.HCM<br>TUYỆN SINH                                                                                                    |                                                                          | 🕈 Trang chủ 🛛 O Hướng dễ                                    |
|----------------------------------------------------------------------------------------------------|--------------------------------------------------------------------------|-------------------------------------------------------------|
| Bước 1                                                                                                    | Bước 2                                                                   | Buńc 3                                                      |
|                                                                                                    |                                                                          |                                                             |
| Khai báo Thông tin cá nhân                                                                                                    | Khai báo Thông tin hồ sơ và nguyện vọng                                  | In Phiêu đăng ký và nộp/gửi về nơi nhận hỗ sơ theo quy định |
| Đợt xét tuyển: Đăng kỷ utxt 21 (test)                                                                                                    |                                                                          |                                                             |
| Thi sinh đảng ký thông tin tương tự các thông tin trong Phiếu đảng ký dự thi Kỳ                                                                                  | thì tốt nghiệp THPT và xét tuyến vào Đại học, Cao đẳng của nằm gần nhất. |                                                             |
| Bẩm vào đây nêu cần sao chép thông tin cá nhân từ hỗ sơ trước đây                                                                                                |                                                                          |                                                             |
| THÔNG TIN CẢ NHÂN                                                                                                    |                                                                          |                                                             |
| Lưu ý: Nhập tiếng Việt có dẫu, chữ in hoa.                                                                                                    |                                                                          |                                                             |
| Họ và tên đệm:                                                                                                    | Tên:                                                                     | Giới tính:                                                  |
| Ví dụ NGUYÊN THỊ                                                                                                    | 1 Vídu XUÂN                                                              | 🗰 - Chon 🗸 🗸                                                |
| Ngày/ tháng/ năm sinh:                                                                                                    | Quốc gia nơi sinh:                                                       | Tỉnh/ TP nơi sinh:                                          |
|                                                                                                    | 🔳 Chon                                                                   | 🗃 Chọn                                                      |
| Số Căn cước công dân/ Chứng minh nhân dân:                                                                                                    | Ngày cấp:                                                                | Noi căp:                                                    |
| 3                                                                                                    |                                                                          | - Chon *                                                    |
| Quốc tịch:                                                                                                    | Dân tộc:                                                                 | Tôn giáo:                                                   |
| - Chọn                                                                                                    | · Chon - ·                                                               | 🖬 - Chọn - 🗸 🗸                                              |
| Số điện thoại liên hệ:                                                                                                    | Email liên lạc:                                                          | Nhập lại email:                                             |
| S Vi du 0901234567                                                                                                    | I Ví du xuannguyen@company.com                                           | <ul> <li>8 Ví du xuannguyen@company.com</li> </ul>          |
| Lưay 9: Phải nhập chính xác địa chỉ email vì lài khoán sẽ được kích hoạt qua emai<br>NỊA CHỈ THƯỜNG TRỦ (GHI THEO SỔ HỘ KHẨU)                                    | L                                                                        |                                                             |
| inh / Thành phố:                                                                                                    | Quân / Huyện:                                                            | Phường / Xã:                                                |
|                                                                                                    |                                                                          |                                                             |
| A Nhập đây đủ phường xã nếu chọn phường xã khác                                                                                                    |                                                                          |                                                             |
| DỊA CHỈ LIÊN LẠC                                                                                                    |                                                                          |                                                             |
| inh / Thành phố:                                                                                                    | Quân / Huyện:                                                            | Phường / Xã:                                                |
| - Chon                                                                                                    | - Chon                                                                   | - Chon                                                      |
| ő nhà, tên đường:                                                                                                    |                                                                          |                                                             |
| A Ví dụ 1234 Nguyễn Đình Chiếu                                                                                                    |                                                                          |                                                             |
| Lưu ý: - Trường hợp nêu đã chọn Phường/Xã ở ô trên thì không cần nhập lại tên P<br>- Trường hợp nêu tại ô Phường/Xã chọn Khác thì phải nhập tên Phường/Xã ở ô Số | hường/Nã ở ô Số nhà, tên đường.<br>nhà, tên đường.                       |                                                             |
| hu vực ưu tiên:                                                                                                    | Đổi tượng ưu tiên:                                                       |                                                             |
| 🗰 - Chon -                                                                                                    | ✓ III - Chon                                                             | ~                                                           |
| Lưu ý: Thí sinh khai báo khu vực ưu tiền, đồi tượng ưu tiền theo Quy chế tuyển sin                                                                               | nh năm 2021 của Bộ GDĐT                                                  |                                                             |
|                                                                                                    |                                                                          |                                                             |
|                                                                                                    | Tời không phải là người<br>máy                                           |                                                             |
|                                                                                                    | ← Trở về đợt Lưu và xác nhận email →                                     |                                                             |

Sau khi đã khai báo đầy đủ tất cả các thông tin cá nhân, thí sinh nhớ bấm chọn vào ô "Tôi không phải là người máy" rồi tiếp tục bấm nút "Lưu và xác nhân email" để nhận mã kích hoạt hồ sơ sẽ được gửi qua email đã khai báo.

#### ĐẠI HỌC QUỐC GIA TP.HCM

Bước 4: Kích hoạt hồ sơ trực tuyến qua email và nhận mã hồ sơ đăng ký.

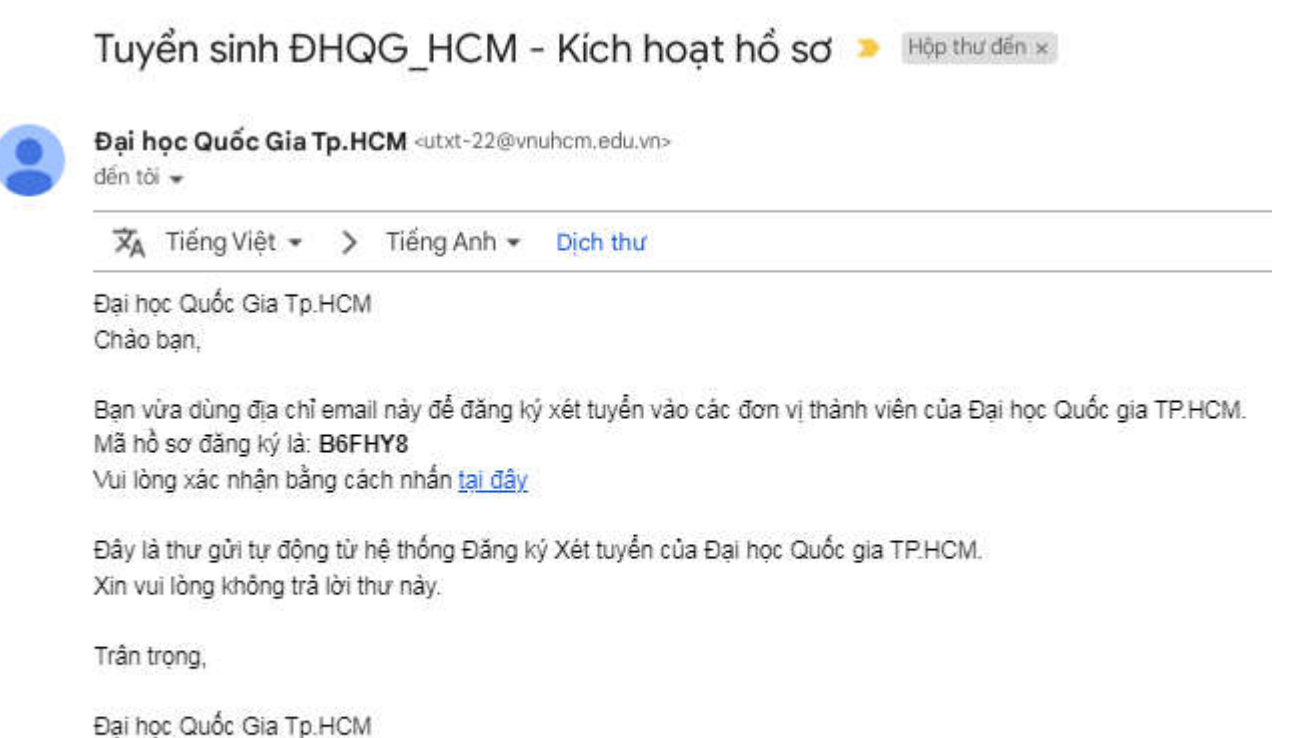

Đại nọc Quốc Gia TP.HCM Phưởng Linh Trung, Tp. Thủ Đức, Tp. HCM Điện thoại:84.8 37242181 - 37242160 Fax: 84.8 37242057 Website: www.vnuhcm.edu.vn

*Bước 5*: Thí sinh khai báo thông tin hồ sơ và nguyện vọng đăng ký sau khi đã nhận được mã kích hoạt hồ sơ.

Inf sinh lưu ý điền thật đầy đủ và chính xác tất cả các mục thông tin cũng như tuyệt đối không được bỏ trống bất kỳ nội dung khai báo nào vì những thông tin này sẽ phục vụ cho việc công bố kết quả đủ điều kiện trúng tuyển của thí sinh.

| DAI HOC QUÓC GIA TP.HCM<br>TUYÉN SINH                                                                     |                                                                         | 🛧 Trang chủ 🛛 🖲 Hưởng dẫn                                      |
|----------------------------------------------------------------------------------------------------|-------------------------------------------------------------------------|----------------------------------------------------------------|
| Burdic 1                                                                                                  | Bước 2                                                                  | Burdic 3                                                       |
| Khai bao inong tin ca nhan<br>Dợc: [TEST]_UTXT thắng thí sinh giới, tài năng (TOP 5 trường THPT năm 2023) | Khai bao Thong tin no sơ và nguyện vọng                                 | . In Phieu dang ky va noprigut ve ndi nnan ho sơ theo quy định |
| Thi sinh đảng ký thông tin tương tự các thông tin trong Phiêu đảng ký dự thì trung học phổ thô            | ng quốc gia và xét tuyến đại học, cao đảng, trung cấp của nằm gần nhất. |                                                                |
| Mã hồ sự: B6FHY8                                                                                          |                                                                         |                                                                |
| THÔNG TIN CÁ NHÂN                                                                                         |                                                                         |                                                                |
| Tinh / TP nơi sinh:<br>III - Chọn                                                                         | Quận / Huyện nơi sinh:                                                  | Phuding / XB nof sinh:<br>III - Chan                           |
| Not hoc THPT ldp 10:     Tinh / Thanh phó:                                                                | Quận / Huyện:<br>—                                                      | Trubing THP1:<br>Chon                                          |
| ► Nơi học THPT lớp 11: Si Giỗng nơi học THPT lớp 10<br>Tính / Thành phố:                                  | Quận / Huyện:                                                           | Trường THPT:                                                   |
|                                                                                                    | Image: Chon         -           Quán / Huyện:         -                 | Chan                                                           |
| ► Đạt học lực giải:<br>Năm lớp 10:□ (Nhân chọn nêu có)                                                    | Năm lớp 11: - (Nhân chọn nêu có)                                        | Năm lớp 12:⊡ (Nhân chọn nếu cô)                                |

Dối với các mục nhập liệu như: "Là thành viên đội tuyển của trường, tham dự kỳ thi học sinh giỏi quốc gia / Hoặc đạt thành tích trong các kỳ thi học sinh giỏi/khoa học kỹ thuật các cấp / Hoặc có đạt giải kỳ thi học thuật khác / Hoặc có đạt thành tích trong các cuộc thi thể thao, nghệ thuật / Hoặc có đạt các chứng chỉ Tiếng Anh quốc tế (TOEFL, IELTS, ...) / Kết quả (Điểm: Tổng-Nghe-Đọc-Nói-Viết)"

**T** Đây là trường dữ liệu không bắt buộc, thí sinh có thông tin nào thì mới nhập, thông tin nào không có thì bỏ trống.

| DAI HOC QUỐC GIA TPHƠM<br>TUYÊN SINH                                                                         |               | 🔶 Trang chủ. 🛛 Đường d |
|----------------------------------------------------------------------------------------------------|---------------|------------------------|
| Là thành viên đội tuyến của trường, tham dự kỳ thi học sinh giỏi quốc gia                                    |               |                        |
| Môn thi:                                                                                                    | Nām:          |                        |
| <b>a</b>                                                                                                    | <b>H</b>      |                        |
| Hoặc đạt thành tích trong các kỳ thi học sinh giỗi/khoa học kỹ thuật các cấp 🗆 (Nhân chọn nêu có)<br>Kỳ thi: | Loại giải:    |                        |
|                                                                                                    |               |                        |
| Hoặc có đạt giải kỳ thi học thuật khác 🗆 (Nhân chọn nếu có)                                                  | 5. 500g       |                        |
| Kỳ thi:                                                                                                    | Loại giải:    | Năm:                   |
| <b>A</b>                                                                                                    | •             |                        |
| Hoặc có đạt thành tích trong các cuộc thi thể thao, nghệ thuật 🗆 (Nhân chọn nêu có)                          | a part prills | 1/2                    |
| ky bit.                                                                                                    | Cool gas.     | Nativ.                 |
|                                                                                                    |               |                        |
| Hoặc có đạt các chứng chỉ Tiếng Anh quốc tế (TOEFL, IELTS,) 🗆 (Nhân chọn nêu có)<br>Loại chứng chỉ:          |               |                        |
| 🔳 - Chon - 🗸 🗸                                                                                               |               |                        |
| Kết quả (Điểm: Tổng-Nghe-Đọc-Nói-Viết):                                                                      |               |                        |
| Töng: Nghe:                                                                                                  | Đọc: Nói:     | Viêt:                  |

### Bước 6: Xác định nguyện vọng đăng ký

| NGUYỆN VỌNG ĐĂNG KÝ         Thí sinh đăng ký tối đa 03 nguyện vọng vào 01 Trường/Khoa/Phân hiệu (đơn vị) thuộc ĐHQG-HCM (chỉ giới hạn 01 đơn vị).         Tên Trường/Khoa đăng ký:       Ngành (nhóm ngành):         Tổ hợp môn thi:         I       Trường Đại học Bách khoa - ĐHQG Tp.Hồ Chí Mi, *         Kỹ Thuật Cơ Điện Từ (Chương trình tiêu chuẩn) ( *         Thêm nguyện vọng         Danh sách nguyện vọng đăng ký:         Số thứ tự       Tến trường (Mã trưởng)                                                                                                    |            | ĐẠI HỌC QUỐC GIA TP.HCM<br>TUYÊN SINH            |                                |                                    |              | 🏫 Trang chủ                 | 🚯 Hướng d |
|----------------------------------------------------------------------------------------------------|------------|--------------------------------------------------|--------------------------------|------------------------------------|--------------|-----------------------------|-----------|
| IGUYỆN VỌNG ĐĂNG KÝ  Thí sinh đăng ký tối đa 03 nguyện vọng vào 01 Trường/Khoa/Phân hiệu (đơn vị) thuộc ĐHQG-HCM (chỉ giới hạn 01 đơn vị).  Tổ hợp môn thi:  Tổ hợp môn thi:  Trường Đại học Bách khoa - ĐHQG Tp.Hồ Chí Mi  Kỹ Thuật Cơ Điện Tử (Chương trình tiêu chuẩn) (  A01 - Toán, Vật Ií, Tiếng Anh  Thèm nguyện vọng Thèm nguyện vọng đăng ký: Số thứ tự Tến trường (Mã trường) Nguyên vọng                                                                                                    |            | U                                                |                                |                                    |              |                             |           |
| Thí sinh đăng ký tối đa 03 nguyện vọng vào 01 Trường/Khoa/Phân hiệu (đơn vị) thuộc ĐHQG-HCM (chỉ giới hạn 01 đơn vị).         Ên Trường/Khoa đăng ký:       Ngành (nhóm ngành):       Tổ hợp môn thi:         Image: Trường Đại học Bách khoa - ĐHQG Tp.Hồ Chí Mi * Image: Kỹ Thuật Cơ Điện Từ (Chương trình tiêu chuẩn) ( * Image: A01 - Toán, Vật lí, Tiếng Anh         Thêm nguyện vọng đăng ký:         Số thứ tự       Tến trường (Mã trường)         Nguyện vọng         Số thứ tự       Tến trường (Mã trường)                                                                                                    | IGI        | JYỆN VỌNG ĐĂNG KÝ                                |                                |                                    |              |                             |           |
| Ngành (nhóm ngành): Tổ hợp môn thi:     Imma nguyện vọng     Thêm nguyện vọng     Thêm nguyện vọng     Thêm nguyện vọng     Thêm nguyện vọng     Thêm nguyện vọng     Thêm nguyện vọng     Tên trường (Mã trường)     Nguyên vọng     Tến trường (Mã trường)     Nguyên vọng     Tến trường (Mã trường)     Nguyên vọng     Tố hợp môn thi:     Tên trường (Mã trường)     Nguyên vọng     Tố hợp môn thi                                                                                                    | Thí        | sinh đăng ký tối đa 03 nguyện vọng vào 01 Trường | ŋ/Khoa/Phân hiệu (đơn vị) thuợ | ộc ĐHQG-HCM (chỉ giới hạn 01 đơn v | <i>(</i> į). |                             |           |
| Trường Đại học Bách khoa - ĐHQG Tp.Hồ Chí Mi • III Kỹ Thuật Cơ Điện Từ (Chương trình tiêu chuẩn) ( • III A01 - Toán, Vật lí, Tiếng Anh          Thêm nguyện vọng         anh sách nguyện vọng đăng ký:         Số thứ tự       Tên trường (Mã trường)                                                                                                    | èn Tr      | rường/Khoa đăng ký :                             | Ngành (nhóm ngành):            | -                                  | Tổ hợp mô    | n thi:                      |           |
| Thêm nguyện vọng         vanh sách nguyện vọng đăng ký:         Số thứ tự       Tến trường (Mã trường)         Nguyên vọng       Tổ hợp mộn thị       Xóa                                                                                                    |            | Trường Đại học Bách khoa - ĐHQG Tp.Hồ Chí Mi.    | 👻 📕 Kỹ Thuật Cơ Điện           | Tử (Chương trình tiêu chuẩn) ( 🔫   | II A0        | 1 - Toán, Vật lí, Tiếng Anh | ~         |
| iố thứ từ Tên trường (Mã trường) Nguyên vọng Tố hợp mộn thị Xóa                                                                                                    |            |                                                  |                                |                                    |              |                             |           |
| and the second the second, and the second the second the second the second the second the second the second the second the second the second the second the second the second the second the second term is a second term in the second term is a second term is a se | Thê<br>anh | m nguyện vọng<br>sách nguyện vọng đăng ký:       |                                |                                    |              |                             |           |

In this sinh phải thực hiện chọn mục trường/khoa đăng ký + ngành (nhóm ngành) + tổ hợp đăng ký xong rồi thì mới có thể bấm chọn nút "Thêm nguyện vọng"  $\rightarrow$  khi đó các nguyện vọng đã chọn sẽ hiển thị ở ô "Danh sách nguyện vọng đăng ký" bên dưới.

| DẠI HỌC QUỐC GIA TP.HCM<br>TUYÊN SINH  |                                                                     |                                                                                                    |                                  | 🕈 Trang chủ                      | Hướng dẫr |
|----------------------------------------|---------------------------------------------------------------------|----------------------------------------------------------------------------------------------------|----------------------------------|----------------------------------|-----------|
| NGUY                                   | ÊN VỌNG ĐĂNG KÝ                                                     | rahan 10k ku kiku 10km ali ku ka Di 1000 1101 10k/ niki kan Di 10m ali                                       |                                  |                                  |           |
| Tên Trườ                               | n dang ký tol da os nguyện vộng vào or rhương/<br>ng/Khoa đăng ký : | Ngành (nhóm ngành):                                                                                          | Tổ hợp môn thi:                  |                                  |           |
| 10 T                                   | rường Đại học Bách khoa - ĐHQG Tp.Hồ Chí Mi                         | 👻 📔 Kỹ Thuật Cơ Điện Tử (Chương trình tiêu chuẩn) ( 👻                                                        | 🔳 🛛 A01 - Toán, Vật l            | í, Tiếng Anh                     | ~         |
| D <mark>anh sác</mark><br>Số thứ<br>tự | h nguyện vọng đăng ký:<br>Tên trường (Mã trường)                    | Nguyện vọng                                                                                                  |                                  | Tổ hợp môn thi                   | Xóa       |
| 1                                      | Trường Đại học Bách khoa - ĐHQG Tp.Hồ Chí<br>Minh (QSB)             | Kỹ thuật Điện; Kỹ thuật Điện tử - Viễn thông; Kỹ thuật Điều khiển và Tự ở<br>(Chương trình tiêu chuẩn) (108) | A01 - Toán, Vật lí,<br>Tiếng Anh | Véa                              |           |
| 2                                      | Trường Đại học Bách khoa - ĐHQG Tp.Hồ Chí                           | Kỹ thuật Máy Tính (Chương trình tiêu chuẩn) (107)                                                            |                                  | NOa                              |           |
|                                        | Minh (QSB)                                                          |                                                                                                    |                                  | A01 - Toán, Vật lí,<br>Tiếng Anh | Xóa       |

Trường hợp thí sinh muốn bỏ chọn nguyện vọng nào thí bấm vào nút "Xóa" và thực hiện đăng ký lại nguyện vọng khác như các bước thao tác đã hướng dẫn trên, gồm: bấm chọn mục trường/khoa đăng ký + ngành (nhóm ngành) + tổ hợp đăng ký xong rồi mới bấm nút "Thêm nguyện vọng".

<u>Bước 7</u>: Sau khi đã đăng ký nguyện vọng xong, thí sinh nhớ bấm nút "**Lưu và xem trước bản in**" hoặc trong trường hợp thí sinh muốn thay đổi thông tin khai báo cá nhân trước đó thì có thể bấm chọn "Chỉnh sửa thông tin cá nhân" để quay lại điều chỉnh thông tin ở các bước trước đó (Lưu ý: thao tác này chỉ có thể thực hiện được khi đã thí sinh đã nhận mã kích hoạt hồ sơ qua email).

<u>Bước 8</u>: Sau khi thí sinh bấm chọn nút "Lưu và xem trước bản in", hệ thống sẽ xuất hiện một hộp thoại để thí sinh hoàn tất hồ sơ trực tuyến trước khi in phiếu đăng ký gửi nộp về các đơn vị đăng ký xét tuyển.

| DẠI HỌC Q<br>TUYẾN S  | UÓC GIA TP.HCM<br>INH                |                                   |                                                                                                    |                                                                                                    | 🕈 Trang chủ 🛛 🔀 Hướn |
|-----------------------|--------------------------------------|-----------------------------------|----------------------------------------------------------------------------------------------------|----------------------------------------------------------------------------------------------------|----------------------|
|                       | Bước 1                               |                                   | Bước 2                                                                                               | i                                                                                                    | Bước 3               |
|                       | Khai báo Thông tin cả nhân           |                                   | Khai bảo Thông tin hồ sơ                                                                             | In Phiếu đăng ký và nộp/gửi về nơi nhận hồ sơ theo quy định                                                        |                      |
| Đợt: [TEST]_UTXT thầi | ng thi sinh giỏi, tài năng (TOP 5 tr | ường THPT năm 2023)               |                                                                                                    |                                                                                                    |                      |
| Tình trạng hồ sơ: Mới | i (thỉ sinh chưa xác nhận) -         |                                   |                                                                                                    |                                                                                                    |                      |
| Danh sách các Trườn   | g đã nhận hồ sơ                      |                                   |                                                                                                    |                                                                                                    |                      |
| Mã trưởng             | Tên trường                           | Thời gian nhận                    | Biên nhận                                                                                            | Ghi chú                                                                                                    |                      |
|                       |                                      | Chưa có trường nhận hồ sc         |                                                                                                    |                                                                                                    |                      |
|                       |                                      | ₽ÝI HÓC ŐROC C                    | Chỉnh sửa thông tin hồ sơ Xa<br>IA TP.HÔ CHI MINH CỘN<br>**                                          | śc nhận hoàn tất hồ sơ và in<br>IG HOA XÁ HỘI CHU NGHÍA VIỆT<br>Độc lập - Tự do - Hạnh phúc                        | T NAM                |
|                       |                                      | Ånh 4x6<br>Ho vå tên thi sinh: NG | PHIẾU ĐĂNG KÝ ƯÙ T.<br>THẢNG HỌC SI<br>TRƯỜNG THPT<br>(BẢN NHÁP KHÔNG CÓ GI<br>UVĚ NHÁN HỮN VÀC NHAN | IÊN XẾT TUYỂN<br>NH GIỎI<br>NĂM 2023<br>IÁ TRỊ NOP HÓ SƠ<br>HỒN ĐẦN ĐỘN TÂN ĐỘN ĐỘN ĐỘN ĐỘN ĐỘN ĐỘN ĐỘN ĐỘN ĐỘN ĐỘ |                      |

# **#** LƯU Ý QUAN TRỌNG:

Đây là bước cuối cùng để thí sinh đọc kỹ và rà soát lại tất cả các nội dung đã khai báo trực tuyến trên hệ thống. Vì vậy, trước khi thí sinh bấm nút **"Xác nhận hoàn tất hồ sơ và in"** thì hệ thống vẫn cho phép thí sinh chỉnh sửa thông tin nếu có sai sót bằng cách bấm vào nút "Chỉnh sửa thông tin hồ sơ" để trở lại các bước trước đó cũng như thực hiện khai báo lại các thông tin cần điều chỉnh với điều kiện mẫu phiếu trên hệ thống vẫn còn đang hiển thị trạng thái: "(BẢN NHÁP KHÔNG CÓ GIÁ TRỊ NỘP SƠ - THÍ SINH CẦN XÁC NHẬ HOÀN TẤT HỒ SƠ)".

Sau khi đã chắc chắn với các nội dung khai báo trên hệ thống  $\rightarrow$  Thí sinh bấm chọn nút "Xác nhận hoàn tất hồ sơ và in" để hoàn tất quy trình đăng ký. Lúc này thí sinh <u>sẽ không được chỉnh</u> sửa hoặc bổ sung thông tin được nữa.

<u>Bước 9</u>: Sau khi đã hoàn thành khai báo đăng ký trực tuyến và hoàn tất thành công hồ sơ trên hệ thống, thí sinh in phiếu đăng ký trực tiếp từ hệ thống và tiến hành nộp kèm phiếu này với các bộ hồ sơ giấy tương ứng về các đơn vị tiếp nhận, cụ thể như sau:

- Trường Đại học Bách khoa: Phòng Đào tạo, số 268 Lý Thường Kiệt, P.14, Q.10, TP.HCM.

- Trường Đại học Khoa học Tự nhiên: Phòng Đào tạo, số 227 Nguyễn Văn Cừ, P.4, Q.5, TP.HCM.

- Trường Đại học Khoa học Xã hội và Nhân văn: Phòng Đào tạo, số 10 - 12 Đinh Tiên Hoàng, P. Bến Nghé, Q.1, TP.HCM.

- Trường Đại học Công nghệ Thông tin: Phòng Đào tạo Đại học, đường Hàn Thuyên, KP.6, P. Linh Trung, TP. Thủ Đức, TP.HCM.

- Trường Đại học Quốc tế: Phòng Đào tạo Đại học, P. Linh Trung, TP. Thủ Đức, TP.HCM.

- Trường Đại học Kinh tế - Luật: Phòng Tuyển sinh & Công tác sinh viên, số 669 Quốc lộ 1, KP.3, P. Linh Xuân, TP. Thủ Đức, TP.HCM.

- Trường Đại học An Giang: Phòng Đào tạo, số 18 Ung Văn Khiêm, TP. Long Xuyên, tỉnh An Giang.

- Khoa Y: Phòng Đào tạo, Tòa nhà hành chính Y.A1, đường Hải Thượng Lãn Ông, Khu Đô thị ĐHQG-HCM, P. Đông Hòa, TP. Dĩ An, Bình Dương.

- Khoa Chính trị - Hành Chính: Phòng Đào tạo, Nhà Điều hành ĐHQG-HCM, P. Linh Trung, TP. Thủ Đức, TP.HCM.

- Phân hiệu ĐHQG-HCM tại tỉnh Bến Tre: Phòng Đào tạo, số 99A Quốc lộ 60, KP.1, P. Phú Tân, TP. Bến Tre, tỉnh Bến Tre.

Lưu ý:

- Thí sinh có nguyện vọng xét tuyển vào đơn vị nào thì nộp hồ sơ tại đơn vị đó.
- Thí sinh nộp bộ hồ sơ đăng ký UTXT-T trực tiếp tại đơn vị hoặc gửi qua đường bưu điện về địa chỉ của các đơn vị.
- Bộ hồ sơ giấy quy định và lệ phí đăng ký xét tuyển: do các đơn vị tiếp nhận hồ sơ quy định và thông báo trên trang thông tin điện tử của đơn vị.

<u>Bước 10</u>: Thí sinh theo dõi tình trạng nộp hồ sơ giấy của mình trên hệ thống bằng cách vào trang chủ đăng ký [dangky.tuyensinh.vnuhcm.edu.vn/tuyensinh/home.action], bấm chọn nút "Tra cứu hồ sơ", sau đó nhập email đăng ký và nhập mã hồ sơ đăng ký để xem tình trạng xử lý và tiếp nhận hồ sơ từ các đơn vị cập nhật lên hệ thống./.

CHÚC THÀNH CÔNG! ~ BAN ĐÀO TẠO ~